河海大学高等学历继续教育新生注册操作手册 一、注意事项

1. 必须学生本人登录。

2. 需提前准备以下资料:

(1)身份证正反面照片(大小不超过 500k);

(2)个人证件照电子版(用于学籍资料存档,大小不超过 50k, 480\*640 像素);

(3)专升本层次的学生需准备专科及以上学历证明材料电子版(《教育部学历证书电子注册备案表》或《中国高等教育学历认证报告》或《国外学历学位认证书》,三者之一)。

3. 人脸识别时请露出耳朵,避免刘海等遮挡,确定摄像头可用。

4. 电脑端注册完成后系统自动通知学号,请牢记学号用于后期登录

(可拍照截图留存)。**手机端**注册完成后请重新登录注册平台查看学 号。注册成功后学生端登录地址为:http://hhu.cep.webtrn.cn/np 5.注册过程中如有问题,请联系学籍管理部:025-83787964,邮箱 xjglb@hhu.edu.cn;技术支持QQ群:180989685。

6. 如遇个人信息不准确,请联系学籍管理部。

## 二、操作说明

微信关注公众号"河海大学远程与继续教育学院",点击公众号 菜单 '2023 新生注册',进入新生注册首页,进行登录;或者浏览 器打开链接 https://hhu.cep.webtrn.cn/ws/app/login/toRegister 成功打开后进入注册登陆页,学生需要使用本人的身份证号(与录取信息中的身份证号一致,若最后一位为"x"则需要使用大写字母"X"),姓名,手机号及短信验证码进行登录。

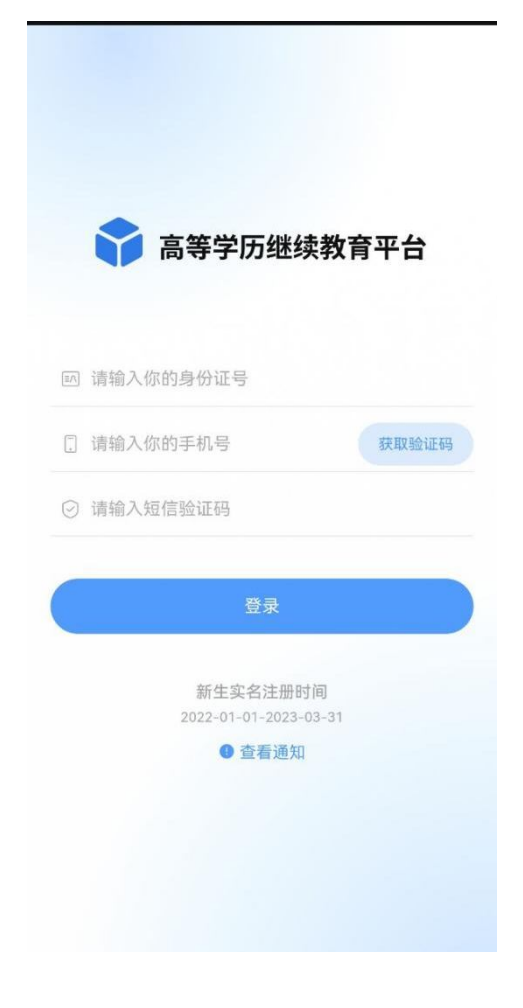

登录后,有三个选项,分别针对的情况为:

新生实名制注册:学生正常报到注册

保留入学资格申请:今年不报到注册,但申请保留入学资格,明 年如想入学须申请

放弃入学资格申请:学生确认放弃入学

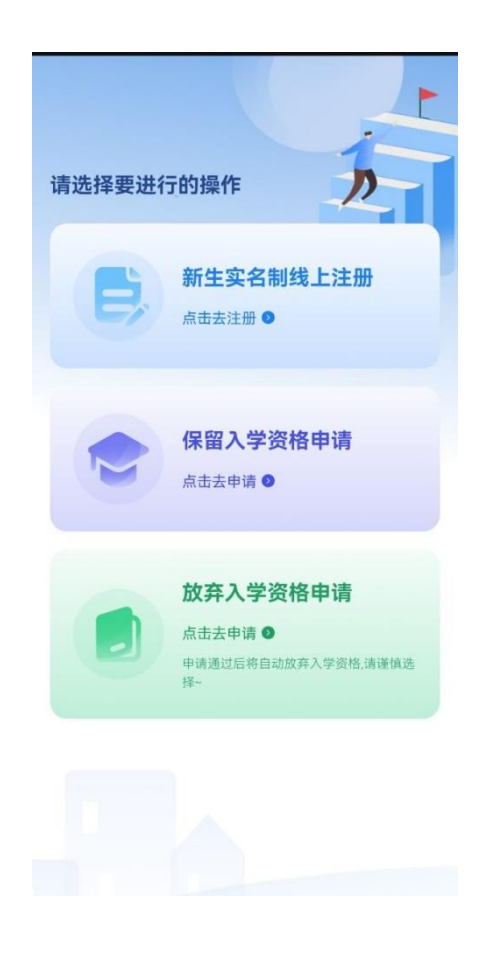

注意:完成某一操作后,其他两个将无法进行操作或申请,例如选择 了新生实名制注册,完成注册后将无法再申请保留入学资格或放弃入 学资格。

## 1. 新生实名制线上注册流程

(1)登录后首先进行人脸识别,若人脸识别确认是本人,则提示"人脸识别通过",继续后面的完善信息步骤。若人脸识别判断不 是本人,则提示"人脸识别失败",同时出现"照片存档"以及"重 试"按钮。若学生多次识别失败,点击"照片存档"拍摄照片(重复 拍摄可覆盖)。由后台管理员统一进行审核。

## 注意: 在注册流程未完全结束时,每次登陆均须人脸识别。

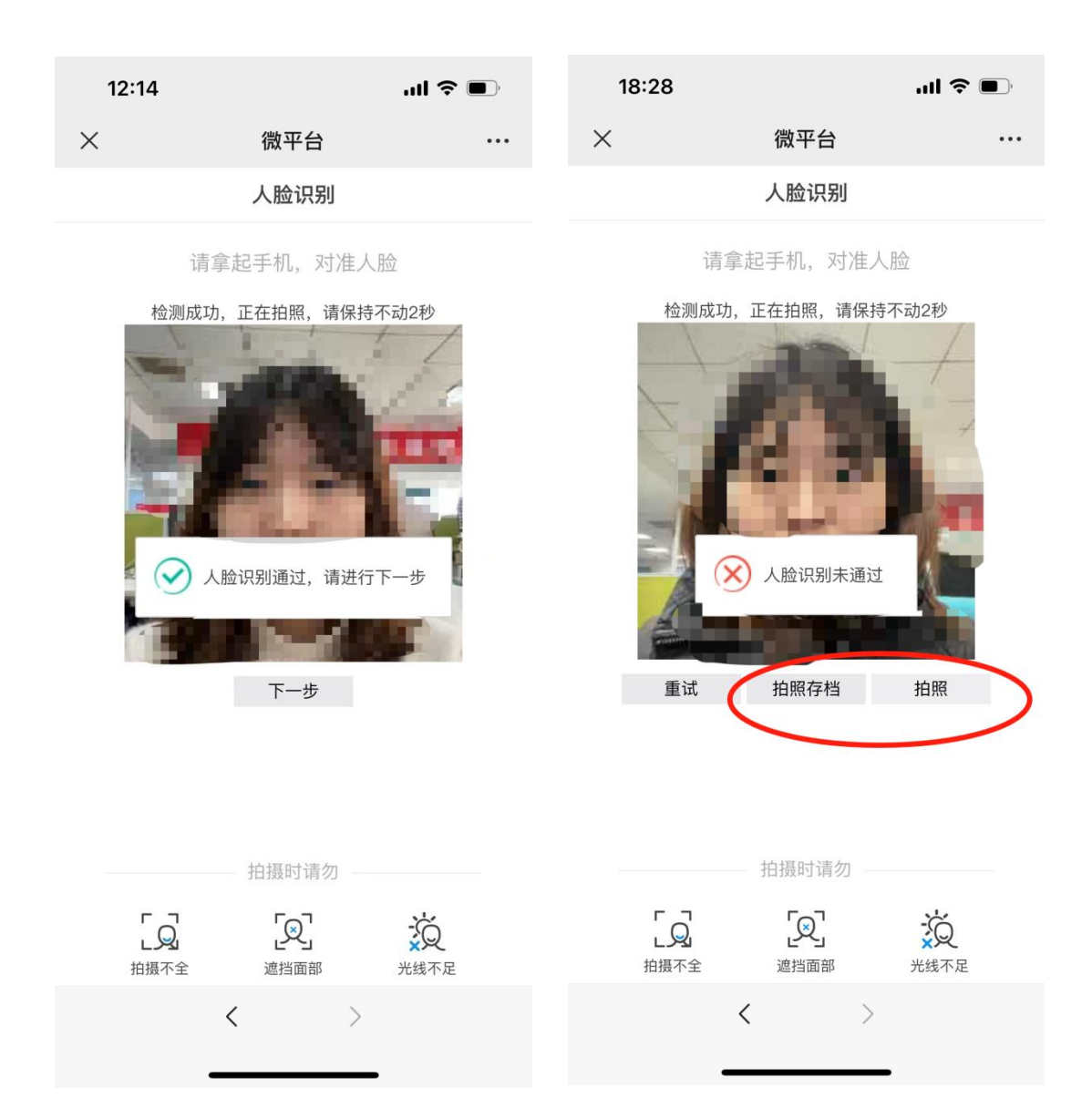

(2)人脸识别成功后,请进行身份信息核对,信息核实无误请点击"下一步"。

| × 身份信/ | 息核对 •••  |
|--------|----------|
|        | 自核动      |
| 身份信,   |          |
| 姓名     | Z.       |
| 性别     | 文        |
| 民族     | 汉族       |
| 证件类型   | 身份证      |
| 证件号码   | 110123   |
| 所属教学点  | 北京网络创成站点 |
| 年级     | 2023级    |
| 层次     | 本科       |
| 专业     | 北京、第週記長业 |
| 学习形式   | 函授       |
| 学制     |          |
|        |          |
| <      | >        |

(3)填写基本信息,其中标 "\*"为必填项。请确保信息无误后点击 "下一步"。

| 14:10 |        | :::! 5G 47 |
|-------|--------|------------|
| ×     | 身份信息核对 |            |
|       | 身份信息核对 |            |
| 基本信息  |        |            |
| 姓名    |        |            |
| 性别    |        | 女          |
| 民族    |        | 汉族         |
| 证件类型  |        | 身份证        |
| 证件号码  |        |            |
| 所属教学点 |        |            |
| 年级    |        | 2023级      |
| 层次    |        | 专升本        |
| 专业    |        |            |
| 金兰铁斗  |        | or 海       |
|       | < >    |            |

(4)填写家庭成员,点击家庭成员前方标记,展开填写框,其中标"\*"为必填项。填完点击"下一步"。

|                | 们分1言总核对                                                                                                    |                      |
|----------------|----------------------------------------------------------------------------------------------------|----------------------|
| ✓ 2<br>基本信息 家庭 | 3<br>成员 最后毕业信息                                                                                                    | 4 附件上传               |
| 家庭成员           |                                                                                                    |                      |
| ③ 家庭成员         |                                                                                                    | 6                    |
| Œ              | )添加家庭成员                                                                                                    |                      |
| 上一步            | -T                                                                                                    | 步                    |
|                |                                                                                                    |                      |
| :              | 身份信息核对                                                                                                    |                      |
| 基本信息 家庭        | 2 3<br>重成员 最后毕业信息                                                                                                    | 一 <b>(</b> )<br>附件上传 |
| ┃家庭成员          |                                                                                                    |                      |
| ③ 家庭成员         |                                                                                                    | ٥                    |
| 姓名             | 请输入                                                                                                    |                      |
| 与本人关系          | 请输入                                                                                                    |                      |
| 工作单位           | 请输入                                                                                                    |                      |
| 职务             | 请输入                                                                                                    |                      |
| 联系方式           | 请输入                                                                                                    |                      |
|                | o'en TE Jennedius                                                                                                    |                      |
| <u> </u>       | The same is a second second se |                      |

(5)填写入学前的最后毕业信息,其中标"\*"为必填项。填完点击 "下一步"。

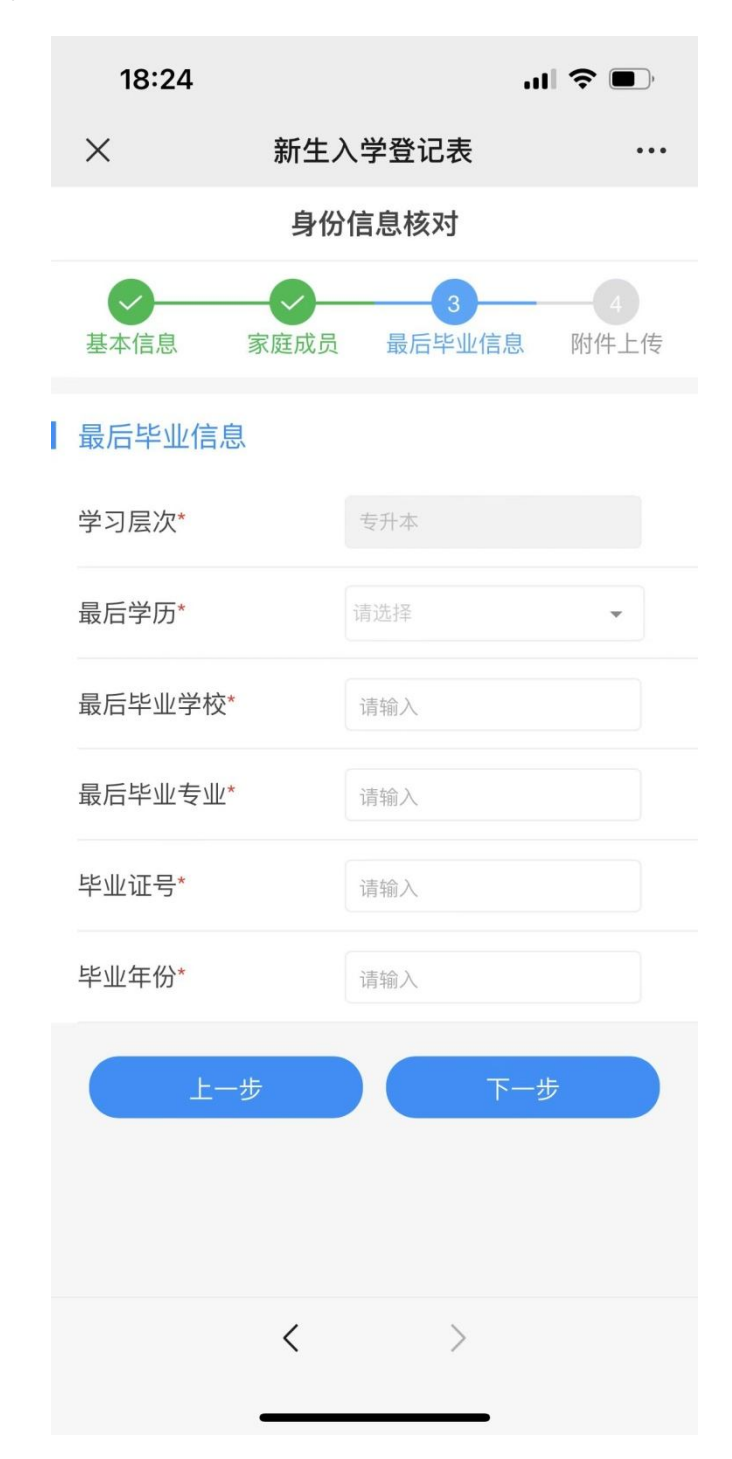

(6)附件上传,请根据"注意事项"中的要求上传相关照片材料, 其中专升本需要上传前置学历证明材料,需在学信网上提前进行下载。

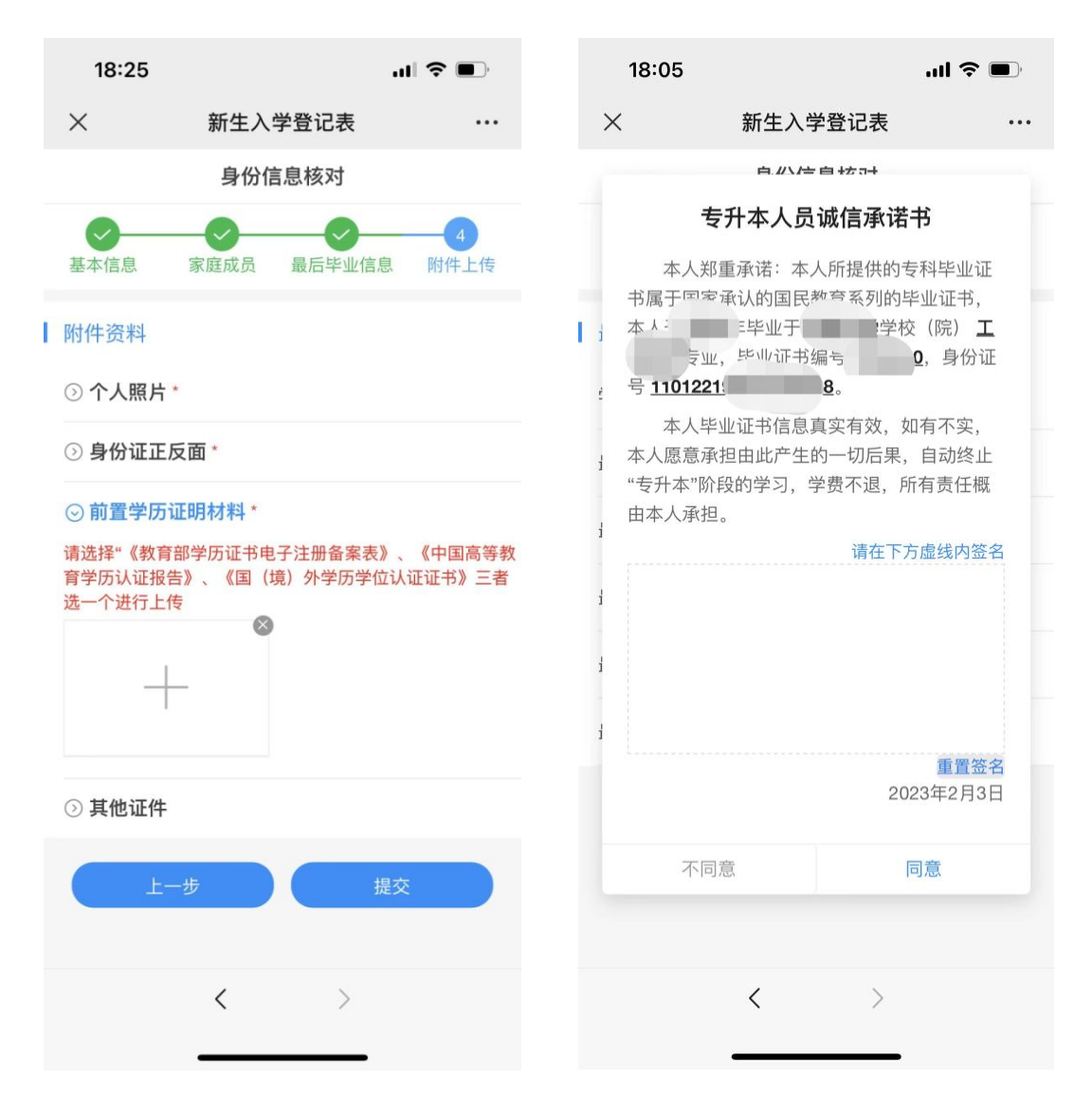

完成信息登记表的填写后,若为**专升本**层次的学生,在提交时还 需要对"专升本人员诚信承诺书"进行签字,签字提交后转跳缴费界 面。本科生直接转跳缴费界面。 (7) 点击"去缴费",完成学费缴纳。

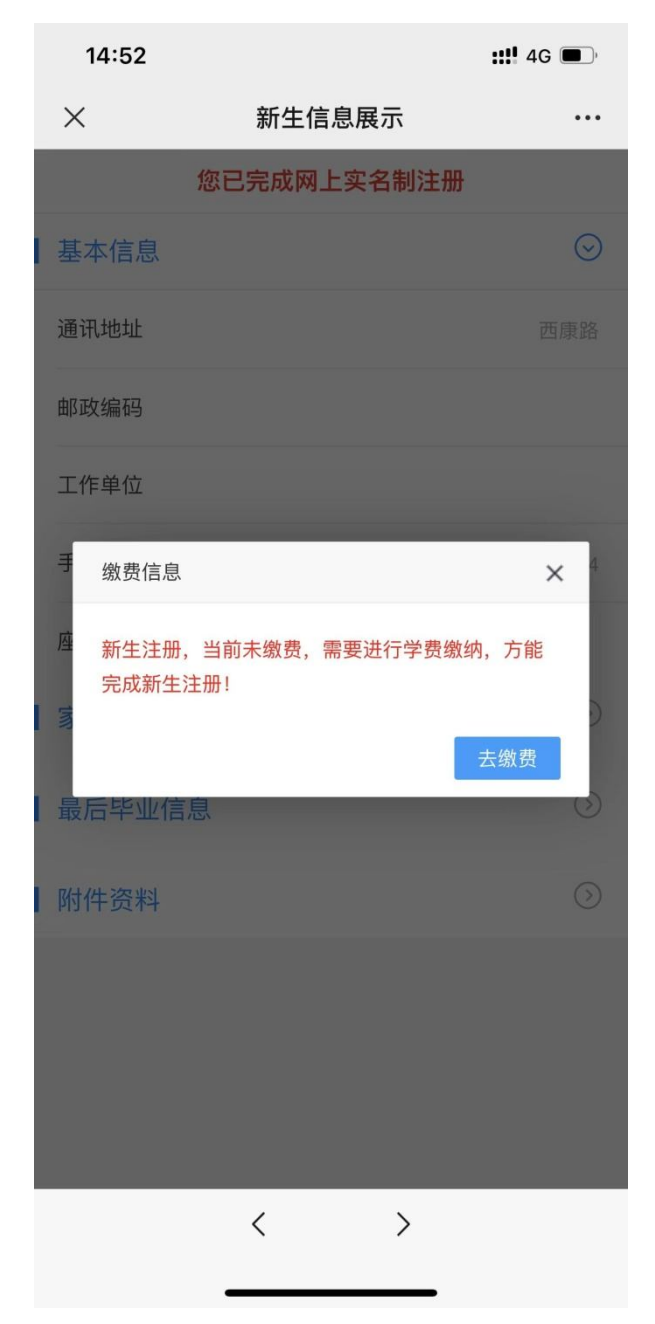

注意:

完成信息核对及填报,并成功缴纳学费方可视为完成全部注册流程!

支付成功后电脑端出现以下页面表示注册完成,建议截图保存学 号;手机端缴费完成后需要再次重新登录,查看学号。 hhu.cep.webtrn.cn/ws/open/s

4

您已完成网上实名制...

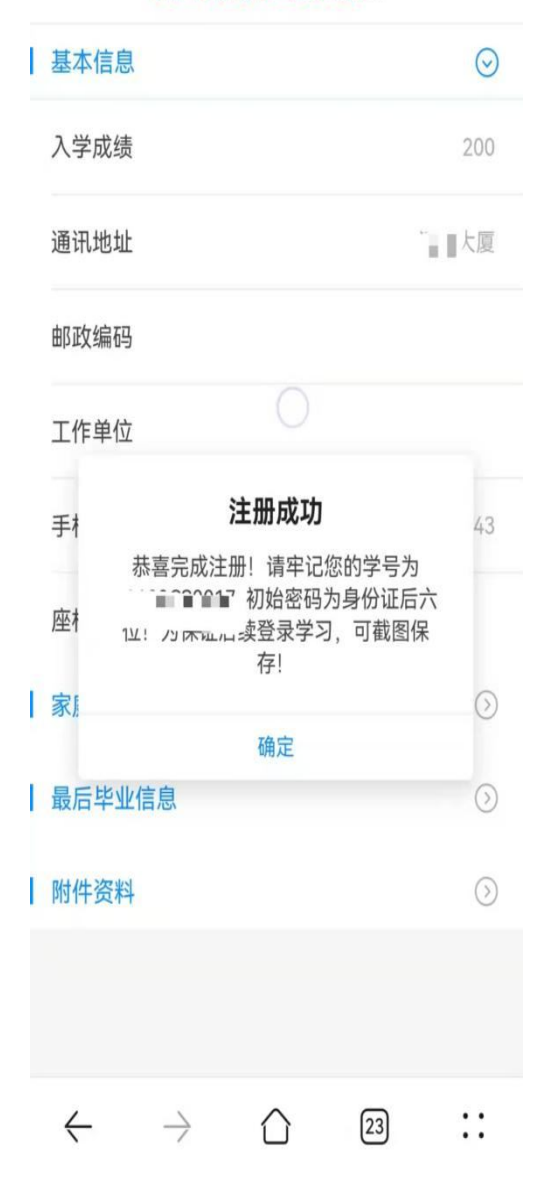

| <       | 查看                           |
|---------|------------------------------|
|         | <ul> <li>① 新生注册成功</li> </ul> |
| ⊙ 个人身份信 | 息                            |
| 姓名      | N                            |
| 性别      | 女                            |
| 民族      | 汉族                           |
| 证件类型    | 身份证                          |
| 证件号码    | 11012                        |
| 所属教学点   | 北京,在一直站点                     |
| 年级      | 2023级                        |
| 层次      | 本科                           |
| 专业      | 北 " " " " "                  |
| 学习形式    | 函授                           |
| 学号      | 23200HH1001                  |
|         |                              |
| •       |                              |

2. 保留入学资格申请:点击去申请,填写申请原因,上传相关附件 和个人签名,进行提交;

|                   | 保留新生入学资格           |          |
|-------------------|--------------------|----------|
| 证件号码              | 110101199809090046 |          |
| 所属教学点             | 网梯教学点              |          |
| 年级                | 2023级              |          |
| 层次                | 专升本                |          |
| 专业                | 文学鉴赏               |          |
| 学习形式              | 网络                 |          |
| 学号                | 2120000003         |          |
| 申请类型: (           | 保留入学资格             |          |
| 申请原因*<br>请输入      |                    |          |
| 附件 〇              |                    | $\oplus$ |
| 个人签名 <sup>•</sup> |                    | ŧ        |

3. 放弃入学资格:点击去申请,填写放弃原因以及上传个人签名;

|            | 新生放弃入学资格申                                       | 请        |
|------------|-------------------------------------------------|----------|
| 专业         | 北京网梯测试专业                                        |          |
| 学习形式       | 函授                                              |          |
| 学号         | 23100CS10005                                    |          |
| 申请类型:      | 放弃入学资格                                          |          |
| 申请原因*      |                                                 |          |
| 请输入        |                                                 |          |
| 附件 ①       |                                                 | $\oplus$ |
| 个人签名*      |                                                 | $\oplus$ |
| 请在以下框由此带来的 | <mark>为输入"本人自愿放弃入学</mark><br>后果。" <i>⊘</i> 一键输入 | 资格,愿承担   |
|            | 提交                                              |          |
|            | $\langle \rangle$                               |          |